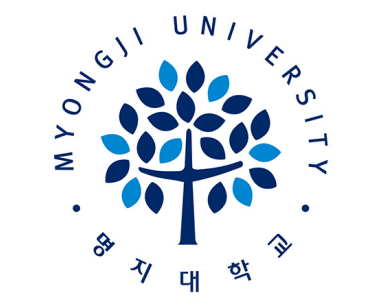

#### 명지대학교 MYONGJI UNIVERSITY

명지대학교 수강신청 시스템

#### 프로그램 설명서

## 접속하여야 합니다. [모바일 브라우저 주소표시줄에 <u>https://class.mju.ac.kr</u> 입력]

- 비밀번호 찾기를 하게 될 경우 SSO 비밀번호 찾기 페이지로 이동합니다. ※ 기존에 사용하던 어플리케이션은 서비스가 종료된 관계로 모바일 웹브라우저로
- 각 메뉴의 언어 변경이 가능합니다. (한국어, 영어)
- URL : <u>https://class.mju.ac.kr</u> (전과 동일하며 PC와 모바일 모두 같습니다.)

|             | Course                           | <b>상신청시스</b><br>Registration Serv | 렘<br>ice  | PC버전 | <b>e</b>    | 수강서<br>Course R |
|-------------|----------------------------------|-----------------------------------|-----------|------|-------------|-----------------|
| 한국어         | English                          | 날짜                                | 수강신청 대상   |      | 한국어         |                 |
|             |                                  | 2024-02-05 (월)                    | 미리담기 (전체) |      | ID (사용자 한번) | 하버음             |
| ID (사용자 학번) | 학번을 입력바랍니다.(Student ID)          | 2024-02-06 (화)                    | 미리담기 (전체) |      | 10(48442)   |                 |
| 비밀번호        | SSO 비밀번호를 입력바랍니다. (SSO Password) | 2024-02-07 (수)                    | 미리담기 (전체) |      | 비밀번호        | SSO I           |
|             |                                  | 2024-02-08 (목)                    | 미리담기 (전체) |      |             | 로그              |
|             | 로그인                              | 2024-02-13 (화)                    | 외국인, 장애학생 |      |             |                 |
|             | 비밀번호 찾기                          |                                   | 더보기 ▼     |      |             | 비밀번3            |
|             |                                  |                                   |           |      | 날짜          |                 |

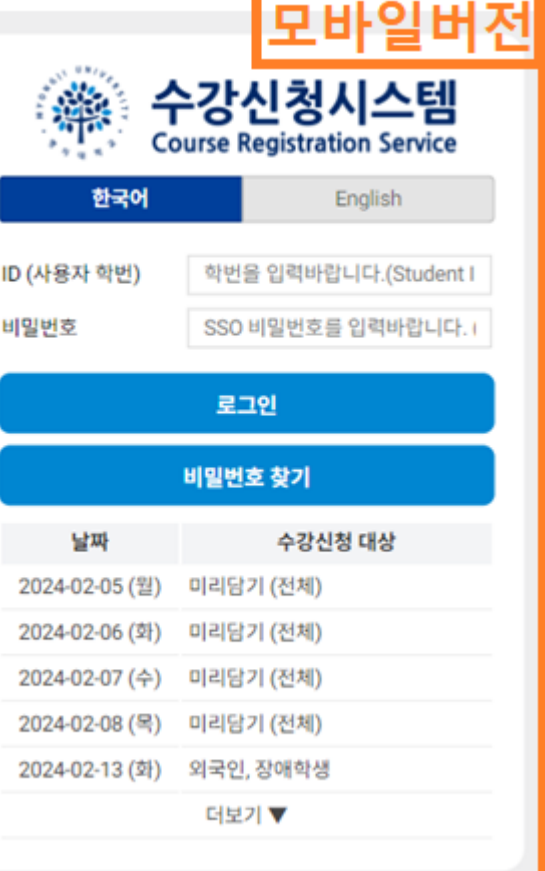

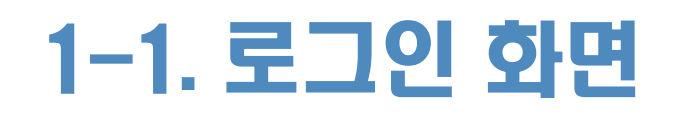

=

=

# 1-2. 진입 대기화면

◇ 미리담기내역

6042 토지정책론

6042 비도사개바로

6169 부동산빅데이터워크숍

목19:30~21:55(S3218)

토09:00~11:50(S10311)

4학년 / 프롭302 / 학점 : 3 / 담당교수 : 박순만

담은인원 : 9 / 수강인원 : 12 / 제한인원 : 40

3학년 / 부동303 / 학점 : 3 / 담당교수 : 김준형

담은인원 : 39 / 수강인원 : 38 / 제한인원 : 40

• 수강신청 진입 안내

수강신청 진입 가능시간: 오전 10시(10:00) ~ 오후 5시(17:00)

• 수강신청 진입 시 Loading 창이 뜰 경우 기다려주시기 바랍니다.

• 수강신청 진입 대기시간 동안 미리담기 내역의 순서를 변경할 수 있습니다.

• 진입 방법: 진입 가능시간에 '수강신청 진입' 버튼을 눌러 수강신청 화면으로 이동하시기 바랍니다.

- 9시 40분부터 10시까지는 진입대기 화면에서 수강신청 사이트 진입 대기.
  - 대기 시간동안 미리담기 내역을 조회할 수 있으며 미리담기 내역의 순서를 변경할 수 있습니다.

수강신청 진입 • 수강신청 진입 안내 수강신청 진입 가능시간 : 오전 10시(10:00) ~ 오후 5시 (17:00) 진입 방법: 진입 가능시간에 '수강신청 진입' 버튼을 눌러 수강신청 화면으로 이동하시기 바랍니다. • 수강신청 진입 시 Loading 창이 뜰 경우 기다려주시기 바랍니다. • 수강신청 진입 대기시간 동안 미리담기 내역의 순서를 변경할 수 있습니다. ◇ 미리담기내역 6169 부동산빅데이터워크숍 4학년 / 프롬302 / 학점 : 3 / 담당교수 : 박순만 목19:30~21:55(S3218) 담은인원:9/수강인원:12/제한인원:40 = 6042 토지정책론 3학년 / 부동303 / 학점 : 3 / 담당교수 : 김준형 토09:00~11:50(S10311) 담은인원: 39 / 수강인원: 38 / 제한인원: 40 =

- 모바일에서는 해당 내역이 숨김처리 되어있으며 클릭하여 보이게 할 수 있습니다.
- 현재 수강신청 학점 및 수강가능학점을 확인 할 수 있습니다.

- 우측 상단의 학생 이름을 클릭하여 언어 변경이 가능하며 로그아웃 할 수 있습니다.
- 로그인 후 사용할 수 있는 모든 화면에서 보여지는 상단 화면입니다.

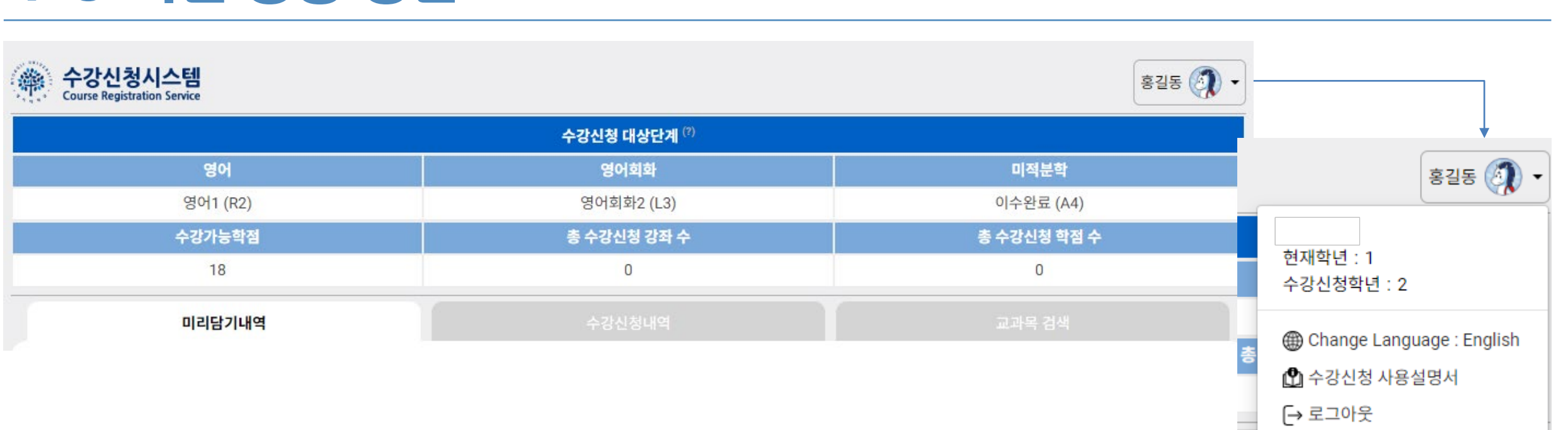

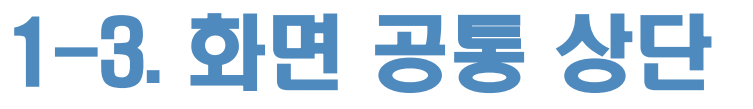

## 2-1. 교과목 검색 Page (개설학과 검색: 전공)

| 개설학과검                                                                    | 1색 키워드검색                                                                                                    | 검색      |
|--------------------------------------------------------------------------|----------------------------------------------------------------------------------------------------|---------|
| 학과                                                                       | (공과대학) 컴퓨터공학과                                                                                                | ~       |
| 캠퍼스                                                                      | ● 자연캠퍼스(용인) ○ 인문캠퍼스(서울)                                                                                      |         |
| 요일 제외                                                                    | □월요일 □화요일 □수요일 □몸요일 □Ε요일                                                                                     |         |
|                                                                          |                                                                                                    |         |
| 조회결과                                                                     |                                                                                                    |         |
| <b>0768 백엔드소</b><br>4학년 / 컴공4<br>월 10:00~11: <del>(</del><br>담은인원: 0 / 4 | 소프트웨어개발 컴퓨터공학과<br>171 / 학점 : 3 / 담당교수 : 문대경<br>:50(Y5437) 수 10:00~10:50(Y5437)<br>수강인원: 34 / 제한인원: 37        | 신청 미리담기 |
| <b>0769 백엔드소</b><br>4학년 / 컴공4<br>월 16:00~17:<br>담은인원: 0 / 4              | <b>소프트웨어개발</b> 컴퓨터공학과<br>171 / 학점 : 3 / 담당교수 : 문대경<br>550(Y5437) 수 13:00~13:50(Y5437)<br>수강인원: 34 / 제한인원: 37 | 신청 미리담기 |
| <b>0770 팀프로적</b><br>2학년 / 컴공2<br>화 17:00~19:<br>담은인원: 0 / 4              | 텍트1 컴퓨터공학과<br>112 / 학점 : 3 / 담당교수 : 박현민<br>550(Y5441)<br>수강인원: 31 / 제한인원: 36                                 | 신청 미리담기 |

- 기존방식과 비슷하나 주간, 야간 구분없이 학과명으로 검색할 수 있습니다.
- 맨 처음에는 로그인한 학생의 소속 캠퍼스 및 학과로 기본 선택이 되어 있습니다.

#### 2-2. 교과목 검색 Page (개설학과 검색: 교양)

| 개설학과검색                          | 키워드검색                                                                                                    | 검색        |
|---------------------------------|----------------------------------------------------------------------------------------------------|-----------|
| 학과                              | 교양과목(자연캠퍼스)                                                                                                    | ~         |
| 교양구분                            | 공통교양 - 성서와인간이해                                                                                                  | ~         |
| 211 11 4                        | 공통교양                                                                                                    |           |
| 캠퍼스                             | 공통교양 - 성서와인간이해                                                                                                  |           |
| 이익 제이                           | 공통교양 - 채플                                                                                                    |           |
| 표 길 세 취                         | 공통교양 - 영어                                                                                                    |           |
|                                 | 공통교양 - 영어회화                                                                                                    |           |
|                                 | 공통교양 - 기타교양필수                                                                                                   |           |
|                                 | 핵심교양                                                                                                    |           |
| 조회결과                            | 핵심교양 - 핵심교양과목                                                                                                   |           |
|                                 | 일반교양                                                                                                    |           |
| 0001 성서와인간                      | 일반교양 - 기독교의이해와삶                                                                                                 |           |
| 신약년 / 교월12/<br>왕 11:00 - 10:50/ | 일반교양 - 인문과학                                                                                                    |           |
| 월 11:00~12:50(<br>비고·블레디드러      | 일반교양 - 문화와예술                                                                                                    |           |
| 당운이원 0 / 수강                     | 일반교양 - 사회과학                                                                                                    |           |
| 8222.0776                       | . 일반교양 - 자연과학                                                                                                   |           |
| 0002 성서와인간                      | · 일반교양 - 공학                                                                                                    |           |
| 전학년 / 교필127                     | '일반교양 - 건강과생활                                                                                                   |           |
| 월 15:00~16:50(                  | 일반교양 - 외국어                                                                                                    |           |
| 비고: 블렌디드러                       | 일반교양 - 컴퓨터                                                                                                    |           |
| 남은인원: 0 / 주경                    | 일반교양 - 특별주제명사초대강좌                                                                                               |           |
| 0003 성서와인간                      | · 교직                                                                                                    |           |
| 전학년 / 교필127                     | 7 / 학점 : 2 / 담당교수 : 김진옥                                                                                         |           |
| 화 09:00~10:50(                  | (Y2526)                                                                                                    | 수강신청 미리담기 |
| 비고: 블렌디드러!                      | U Contraction of the second second second second second second second second second second second second second |           |
| 담은인원: 0 / 수경                    | 방안원: 47 / 제한안원: 50                                                                                              |           |

• 기존 방식과 동일하게 교양별 카테고리를 선택하여 검색이 가능합니다.

- 요일 제외 : 해당 요일이 들어간 교과목을 제외하고 검색할 수 있습니다. • 예) 월요일 선택시 : 월요일 강좌 및 월수, 월수금 강좌와 같이 월요일 포함 강좌도 제외하고 검색 가능
- 교과목을 교과목명이나 강좌번호 4자리로 검색하여 필요한 교과목을 찾을 수 있습니다.
- 미리담기 기간이거나 미리담기 내역이 없을 경우 첫 페이지로 해당 페이지가 보여집니다.

| 조회결과                                                                                                    |           |
|----------------------------------------------------------------------------------------------------|-----------|
| <b>0951 바둑영어2</b> 바둑학과<br>3학년 / 바둑442 / 학점 : 3 / 담당교수 : 다니엘라트링스<br>월 14:00~16:50(Y2259)<br>담은인원: 0 / 수강인원: 17 / 제한인원: 20                          | 수강신청 미리답기 |
| 0456 비즈니스영어 교양과목 : 자연캠퍼스(용인)<br>전학년 / 균외117 / 학점 : 3 / 담당교수 : 홍종득<br>인터넷 강좌<br>비고: 인터넷강좌<br>담은인원: 0 / 수강인원: 132 / 제한인원: 150                       | 수강신청 미리담기 |
| 0048 영어1 (R2) 교양과목 : 자연캠퍼스(용인)<br>전학년 / 교필106 / 학점 : 2 / 담당교수 : 서정아<br>월 13:00~13:50(Y8114) 수 13:00~13:50(Y8114)<br>담은인원: 0 / 수같인원: 30 / 제한인원: 32 | 수강신청 미리담기 |

요일 제외 □월요일 □화요일 □수요일 □목요일 □금요일 □토요일

교과목명

• 자연캠퍼스(용인) ○ 인문캠퍼스(서울)

강좌번호 영어 캠퍼스

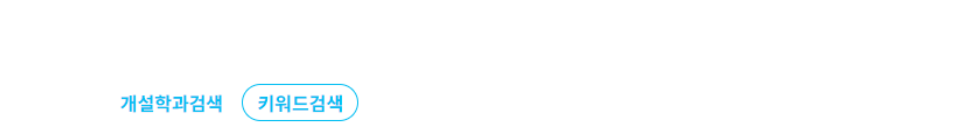

|                                                                                                    | · 수강신성내역 교과복 겸선                                                                                                    |
|----------------------------------------------------------------------------------------------------|----------------------------------------------------------------------------------------------------|
| 개설학과검                                                                                                    | 1색 키워드검색 검                                                                                                    |
| 강좌번호                                                                                                    |                                                                                                    |
| 교과목명                                                                                                    | 영어                                                                                                    |
| 캠퍼스                                                                                                    | <ul> <li>자연캠퍼스(용인)</li> <li>이 인문캠퍼스(서울)</li> </ul>                                                                                                    |
| 요일 제외                                                                                                    | □월요일 □화요일 □수요일<br>□목요일 □금요일 □토요일                                                                                                    |
| <b>0951 바둑영(</b><br>3학년 / 바둑4                                                                                 | <b>거2</b> 바둑학과<br>42 / 학점 : 3 / 담당교수 : 다니엘라트링스<br>50//2250)                                                                                                    |
| <b>0951 바둑영(</b><br>3학년 / 바둑4<br>월 14:00~16:<br>담은인뭔: 0 /                                                     | 22 바둑학과<br>42 / 학점 : 3 / 담당교수 : 다니엘라트링스<br>50(Y2259)<br>수강인원: 17 / 제한인원: 20                                                                                                    |
| 0951 바둑영(<br>3학년 / 바둑4<br>월 14:00~16<br>담은인원: 0 /<br>0456 비즈니:<br>전학년 / 군외<br>인터넷 강좌<br>비고: 인터넷강<br>담은인원: 0 / | 서2 바둑학과<br>42 / 학점 : 3 / 담당교수 : 다니엘라트링스<br>50(Y2259)<br>수강인원: 17 / 제한인원: 20<br>수강신청 미리달<br>소영어 교양과목 : 자연캠퍼스(용인)<br>117 / 학점 : 3 / 담당교수 : 홍종득<br>상좌<br>수강인원: 132 / 제한인원: 150             |
| 0951 바둑영(<br>3학년 / 바둑4<br>월 14:00~16<br>담은인원: 0 /<br>0456 비즈니:<br>전학년 / 군외<br>인터넷 강좌<br>비고: 인터넷2<br>담은인원: 0 / | Y2 바둑학과<br>42 / 학점 : 3 / 담당교수 : 다니엘라트링스<br>50(Y2259)<br>수강인원: 17 / 제한인원: 20<br>수강신청 미리덤<br>소영여 교양과목 : 자연캠퍼스(용인)<br>117 / 학점 : 3 / 담당교수 : 홍종득<br>강좌<br>수강인원: 132 / 제한인원: 150<br>수강신청 미리덤 |

검색

### 2-3. 교과목 검색 Page (키워드 검색)

## 2-4. 교과목 검색 Page (재수강 강좌 표기)

| 0003 현대사회와기독교윤리 자연캠퍼스(용인)<br>전학년 / 교필102 / 학점 : 2 / 담당교수 : 이우경<br>월 12:00~13:50(Y9501) 화 12:00~13:50(Y9501) 수 12:00~13:50(Y9501) 목 12:00~13:50(Y9501) 금 12:00~13:50(Y9501)<br>담은인원: 21 / 수강인원: 24 / 제한인원: 40<br>※ 과거 이수성적 : 2020-1학기 : 현대사회와기독교윤리 A0 | 신청불가      |
|----------------------------------------------------------------------------------------------------|-----------|
| 0005 영어회화1 (L2) 자연캠퍼스(용인)<br>전학년 / 교필108 / 학점 : 1 / 담당교수 : 브랜트덕스<br>월 10:00~11:50(Y9238) 화 10:00~11:50(Y9238) 수 10:00~11:50(Y9238) 목 10:00~11:50(Y9238) 금 10:00~11:50(Y9238)<br>담은인원: 9 / 수강인원: 9 / 제한인원: 20<br>※ 과거 이수성적 : 2015-1학기 : 영어회화1 D0      | 수강신청 미리담기 |
| 0006 영어회화2 (L3) 자연캠퍼스(용인)<br>전학년 / 교필109 / 학점 : 1 / 담당교수 : 브랜트덕스<br>월 12:00~13:50(Y9238) 화 12:00~13:50(Y9238) 수 12:00~13:50(Y9238) 목 12:00~13:50(Y9238) 금 12:00~13:50(Y9238)<br>담은인원: 13 / 수강인원: 11 / 제한인원: 20<br>※ 과거 이수성적 : 2015-2학기 : 영어회화2 D0    | 수강신청 미리담기 |

• <u>재수강이 불과한 교과목(B0 이상)</u>은 신청 버튼이 나타나지 않습니다.

과거 수강 성적은 주황색으로 표기됩니다.

<u>재수강이 가능한 강좌</u>는 미리담기 및 수강신청 버튼이 나타납니다.
 과거 수강 성적은 <u>파란색으로 표기됩니다</u>.

#### • 신청 후에는 상단의 수강신청 강좌 수 및 학점이 업데이트됩니다.(2pg 참고) • 미리담기 정렬 변경이 가능합니다.

- 수강신청된 내역은 [신청완료] 라고 표기됩니다.
- 수강신청 기간이고 미리담기 내역이 있을 경우에는 해당 페이지가 첫 페이지로 표기됩니다.

|                                                                                                    |        |                            | 미리담기내역 수강신청내역 교과목 검색                                                                                                    |
|----------------------------------------------------------------------------------------------------|--------|----------------------------|----------------------------------------------------------------------------------------------------|
| 미리담기내역                                                                                                    | 수강신청내역 | 교과목 검색                     |                                                                                                    |
| 6169 부동산빅데이터워크숍<br>4학년 / 프롭302 / 학점 : 3 / 담당교수 : 박순만<br>목19:30~21:55(S3218)<br>비고 : 온라인강좌, 부동산학과 및 프롭연계전공대상<br>담은인원 : 9 / 수강인원 : 12 / 제한인원 : 40  |        | 미리담기 정렬 변경<br>수강산청 미리담기 삭제 | 미리담기 정열 변경<br>6169 부동산빅데이터워크숍<br>4학년 / 프롬302 / 학정 : 3 / 담당교수 : 박순만<br>목19:30~21:55(53218)<br>비고 : 온라인강좌, 부동산학과 및 프롭연계전공대상<br>담은인원 : 9 / 수강인원 : 12 / 제한인원 : 40<br>수강신청 미리담기 삭제 |
| <b>5365 거시경제학원론</b><br>전학년 / 기사115 / 학점 : 3 / 담당교수 : 김용복<br>수20:20~22:45(S4513)<br>비고 : <b>미래융합대학 전용강좌</b><br>담은인원 : 30 / 수강인원 : 35 / 제한인원 : 50  |        | 신청완료 미리담기 삭제               | 5365 거시경제학원론<br>전학년 / 기사115 / 학점 : 3 / 담당교수 : 김용복<br>수20:20~22-45(S4513)<br>비고 : 미래응합대학 전용강좌<br>담은인원 : 30 / 수강인원 : 35 / 제한인원 : 50<br>신청완료 미리담기 삭제                             |
| <b>6042 토지정책론</b><br>3학년 / 부동303 / 학점 : 3 / 담당교수 : 김준형<br>토09:00~11:50(S10311)<br>비고 : <b>부동산학과 22학번 대상</b><br>담은인원 : 39 / 수강인원 : 38 / 제한인원 : 40 |        | 수강신청 미리담기 삭제               | <b>6042 토지정책론</b><br>3학년 / 부동303 / 학정 : 3 / 담당교수 : 김준형<br>토09:00~11:50(S10311)<br>비고 : <b>부동산학과 22학번 대상</b><br>담은인원 : 39 / 수강인원 : 38 / 제한인원 : 40                              |

## 3-1. 미리담기 내역 Page (미리담기 정렬 변경)

| *                       | ※ 미리담기한 교과목을 끌어서 순서를 변경할 수 있습니다.                                                                                                    | 정렬 저장  |
|-------------------------|----------------------------------------------------------------------------------------------------|--------|
| 5.<br>전<br>나<br>티       | <b>5365 거시경제학원론</b><br>전학년 / 기사115 / 학점 : 3 / 담당교수 : 김용복<br>수20:20~22:45(S4513)<br>비고 : <b>미래융합대학 전용강좌</b><br>담은인원 : 30 / 수강인원 : 35 / 제한인원 : 50        | 신청완료 ≡ |
| 6년<br>33<br>토<br>년<br>日 | <b>5042 토지정책론</b><br>3학년 / 부동303 / 학점 : 3 / 담당교수 : 김준형<br>토09:00~11:50(S10311)<br>비고 : <b>부동산학과 22학번 대상</b><br>담은인원 : 39 / 수강인원 : 38 / 제한인원 : 40       | ≡      |
| 6<br>4<br>또<br>번        | 5169 부동산빅데이터워크숍<br>1학년 / 프롭302 / 학점 : 3 / 담당교수 : 박순만<br>록19:30~21:55(S3218)<br>비고 : <b>온라인강좌, 부동산학과 및 프롭연계전공대상</b><br>담은인원 : 9 / 수강인원 : 12 / 제한인원 : 40 | ≡      |

• 미리담기 정렬 변경 버튼을 눌러 미리담기 교과목의 순서를 자유롭게 변경할 수 있습니다.

마우스 드래그를 통해 교과목의 이동이 가능하며 이후에 정렬 저장 버튼을 눌러 정렬한 사항을 저장합니 다.

#### 착오 없으시기 바랍니다.

#### ※ 수강신청 삭제 후 수강인원은 즉시 변경되지 않으며 매 학기 별도 임의의 시간에 일괄적으로 반영되오니

• 수강신청 삭제버튼 클릭 시 삭제여부를 다시 한번 확인하는 팝업 메시지가 나타납니다.

| 미리담기내역                                                                                                    | 수강신청내역 | 교과목 검색  | 미리담기내역                                                                                   | 수강신청내역                                            | 교과목 검색              |
|----------------------------------------------------------------------------------------------------|--------|---------|------------------------------------------------------------------------------------------|---------------------------------------------------|---------------------|
| 0218 01714121010124                                                                                                    |        | 시간표보기   | 0218 인간심리의이하                                                                             | 1<br>• • • • • • • • • • • • • • • • • • •        | 시간표 보기              |
| 전학년 / 기인107 / 학점 : 3 / 담당교수 : 김세영<br>화11:00~13:50(Y2523)<br>담은인원 : 42 / 수강인원 : 38 / 제한인원 : 40                                              |        | 수강신청 삭제 | 한국된 / 기원107/ 국업<br>화11:00~13:50(Y2523)<br>담은인원 : 42 / 수강인원                               | : 38 / 제한인원 : 40                                  | 수강신청 삭제             |
| <mark>[ 인원초과 ] 0392 C언어</mark><br>전학년 / 기컴101 / 학점 : 3 / 담당교수 : 최옥경<br>화14:00~16:50(Y9125)<br>담은인원 : 31 / 수강인원 : 40 / 제한인원 : 40            |        | 수강신청 삭제 | [ 인원초과 ] 0392 C<br>전학년 / 기컴101 / 학점<br>회14:00~16:50(Y9125)<br>담은인원 : 31 / 수강인원           | <b>언어</b><br>: 3 / 담당교수 : 최옥경<br>: 40 / 제한인원 : 40 |                     |
| <b>0461 성공학특강</b><br>전학년 / 균명102 / 학점 : 2 / 담당교수 : 김영희<br>목15:00~16:50(Y2446)<br>비고 : <b>N/P 과목</b><br>담은인원 : 67 / 수강인원 : 104 / 제한인원 : 200 |        | 수강신청 삭제 | 0461 성공학특강<br>전학년 / 균명102 / 학점<br>목15:00~16:50(Y2446)<br>비고 : N/P 과목<br>담은인원 : 67 / 수강인원 | : 2 / 담당교수 : 김영희<br>: 104 / 제한인원 : 200            | <del>우</del> 강신청 역세 |
| <b>0481 교직실무</b><br>전학년 / 교직814 / 학점 : 2 / 담당교수 : 이지연<br>금13:00~14:50(Y9401)<br>담은인원 : 2 / 수강인원 : 6 / 제한인원 : 30                            |        | 수강신청 삭제 | 0481 교직실무<br>전학년 / 교직814 / 학정<br>금13:00~14:50(Y9401)<br>담은인원 : 2 / 수강인원 :                | : 2 / 담당교수 : 이지연<br>6 / 제한인원 : 30                 | 수강신청 삭제             |
|                                                                                                    |        |         |                                                                                          |                                                   | 수강신청 삭제             |